## **DETERMINE WHICH SYSTEM ICONS APPEAR ON THE DESKTOP (10/11)**

Twenty-five years ago, Windows would display various system icons on the Desktop, but now, the Recycle Bin is the only system icon you'll find. If you prefer to access file system locations like Computer, Network, your home folder, or the legacy Control panel, you can still display them on your Desktop.

- 1. Open Settings (press WINKEY + I)
- 2. Navigate to Personalize
- 3. Click on Themes
- 4. Select the "Desktop icon settings" item to display the Desktop Icon Settings.
- 5. Select the Desktop icons you wish to use and then select OK or Apply to see them on the Desktop.